# PTC Renewal Processing Guide

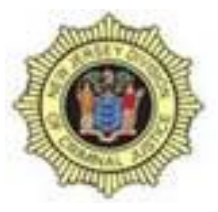

Licensing & Acadis Units

| LICENSING<br>TEAM | ACADIS TEAM | COUNTY                                                                                                    |
|-------------------|-------------|----------------------------------------------------------------------------------------------------|
| MAQUASIA          | AIAYH       | Atlantic - Bergen - Burlington - Gloucester                                                                                                    |
| <u>LISETTE</u>    | MIL         | Ocean County and State Agencies<br>Dept of Treasury, Office of Criminal Investigation Primary<br>Division of Fish and Wildlife<br>State Park Police<br>Transit Police<br>DCJ<br>Department Of Human Services<br>State Parole Board<br>DOC<br>Ocean Co Prosecutors Office |
| <u>CHRISSY</u>    | KATE        | Mercer - Middlessex - Monmouth - Morris - NJSP                                                                                                    |
| JESSY             | JEREMY      | Passaic - Salem - Somerset - Sussex - Union - Warren                                                                                                    |
| <u>NINIBETH</u>   | NNAMDI      | Camden - Cape May - Cumberland - Essex - Hudson - Hunterdon                                                                                                    |
| LISETTE           | LaShante    | County Jails & Sheriff's Offices                                                                                                    |

Before we start:

If you see a **Blue Question Mark ?** following any directions, this will drop down more specific instructions to help guide you.

|                            | S* New Jersey Police Training Commission Portal                                                                              | Search available training |                   | АН |
|----------------------------|----------------------------------------------------------------------------------------------------|---------------------------|-------------------|----|
| 🕈 Home                     | Request Certification Renewal > NJPTC Law Enforcement License (Academy User, Allison) Free-form Answer                       |                           |                   | ŧ  |
| (1) My Work                |                                                                                                    |                           | _                 |    |
| Training and Events        | * Indicate what county your agency is located in. If a State agency, enter "State" 3 Instructions                            |                           |                   |    |
| Workforce                  | List the county your agency is located in. If a State agency, enter<br>"State"                                               |                           |                   |    |
| Personnel<br>Add Personnel |                                                                                                    |                           | Attach a document |    |
| Certification Complianc    | e                                                                                                    |                           |                   |    |
| Personnel Training Hour    | rs <ul> <li>I want to finish later</li> <li>The requirement has been met or exceeded (requires information above)</li> </ul> |                           |                   |    |
| Organization               | * Required information                                                                                                    |                           | Cancel Save       |    |
| Academy Resources*         |                                                                                                    |                           |                   |    |
|                            |                                                                                                    |                           |                   |    |
|                            |                                                                                                    |                           |                   |    |
|                            |                                                                                                    |                           |                   |    |
|                            |                                                                                                    |                           |                   |    |

After logging into MyNJ and routing into your Acadis Portal:

Please click the Workforce tab

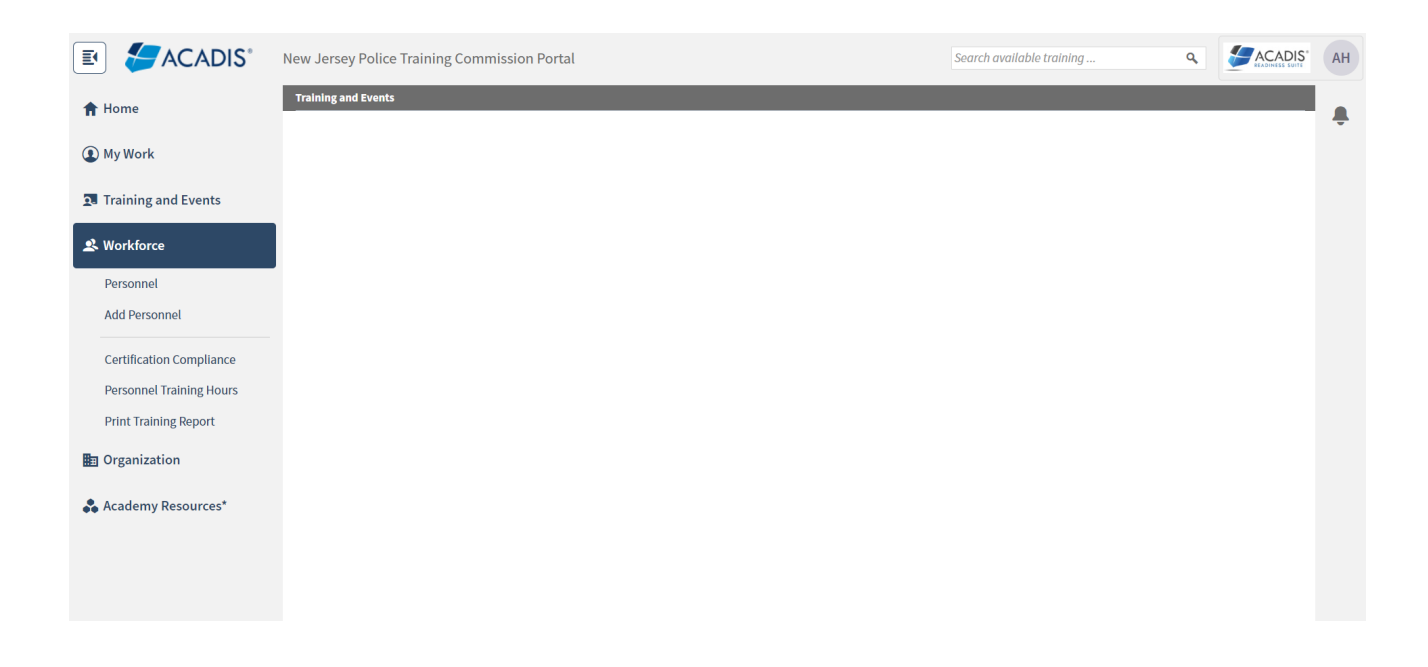

# Click into the Personnel Tab

Select the Officer you want to Renew

Scroll down to Certifications

Hit the "Renew" next to the NJPTC Law Enforcement License

|                          | New Jersey Police Training Commission Portal |                                  |             | Search available training |                            | Aŀ             |   |
|--------------------------|----------------------------------------------|----------------------------------|-------------|---------------------------|----------------------------|----------------|---|
| 🕇 Home                   | Personnel Profile                            |                                  |             |                           |                            | Manage Profile | Ļ |
| My Work                  | Acutelity osci, Auson                        |                                  | _           | _                         |                            |                |   |
| Training and Events      | Applications                                 |                                  |             |                           |                            |                |   |
| Workforce                | No applications exist.                       |                                  |             |                           |                            |                |   |
| Personnel                |                                              |                                  |             |                           |                            |                |   |
| Add Personnel            | Certifications                               |                                  |             |                           |                            |                |   |
| Certification Compliance | Name 🔺                                       | Туре                             | Issue Date  | Expiration                | Status                     |                |   |
| Personnel Training Hours | NJPTC Law Enforcement License                | Certification                    | 01/01/2024  | 12/31/2024                | <ul> <li>Active</li> </ul> | Renew          |   |
| Print Training Report    |                                              |                                  |             |                           |                            |                |   |
| Organization             | Employment                                   |                                  |             |                           |                            |                |   |
| Academy Resources*       |                                              |                                  |             |                           |                            |                |   |
|                          | Organization                                 | Agency Title/Rank / Appointme    | nt Type*    | Supervisor                | Last Hired                 |                |   |
|                          | NJ Police Training Commission                | No agency title/rank / No appoin | tment type* | Lockhart, Tykeria T       | 01/01/1997                 | View Details   |   |
|                          |                                              |                                  | m           | nore 👻                    |                            |                |   |
|                          |                                              |                                  |             |                           |                            | Back           |   |

Verify that the information on the Personal Information screen that pops up is accurate

**Click Continue** 

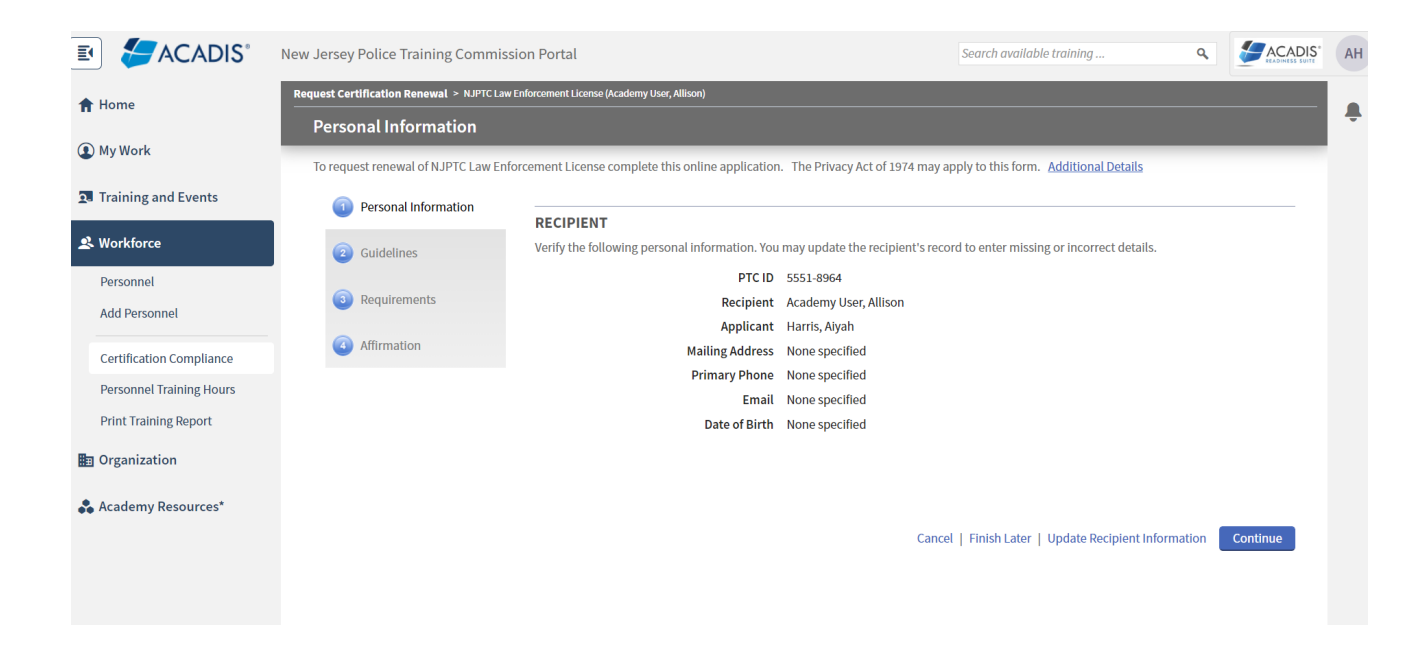

#### **Click Continue**

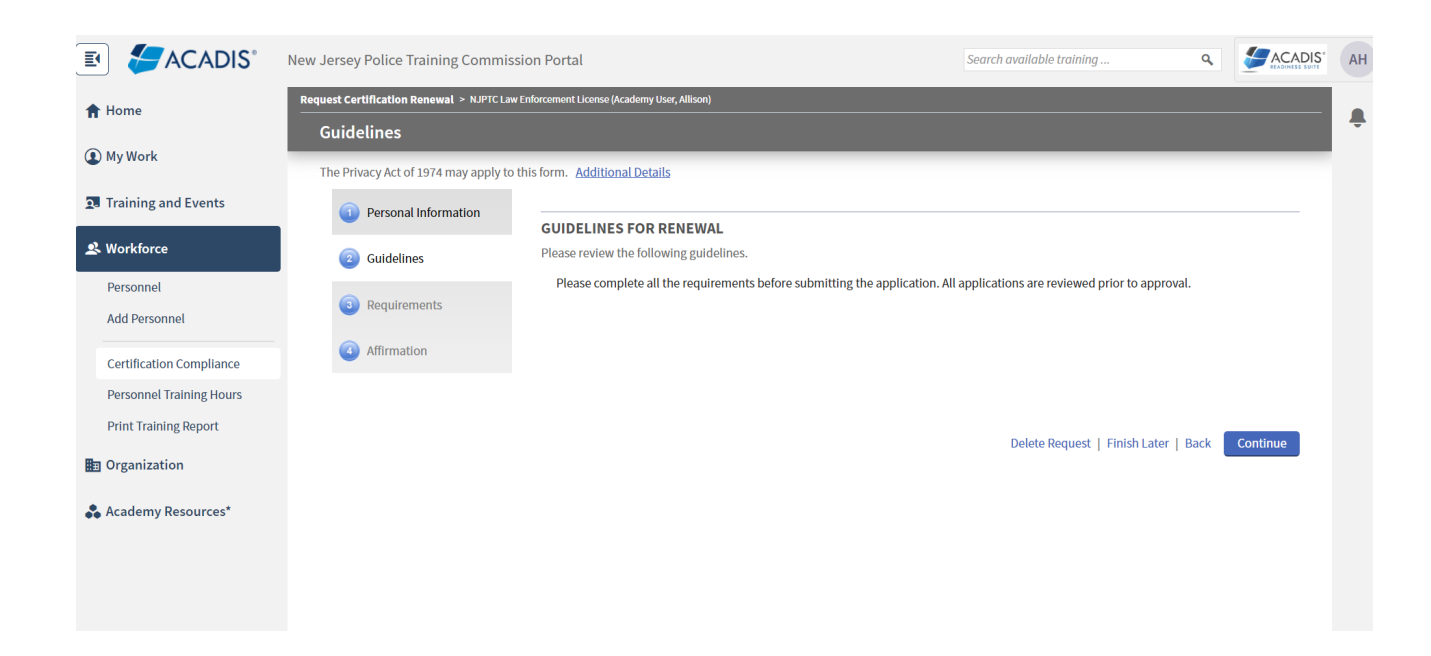

Click "Update" next to the Indicate what county your Agency is located in.

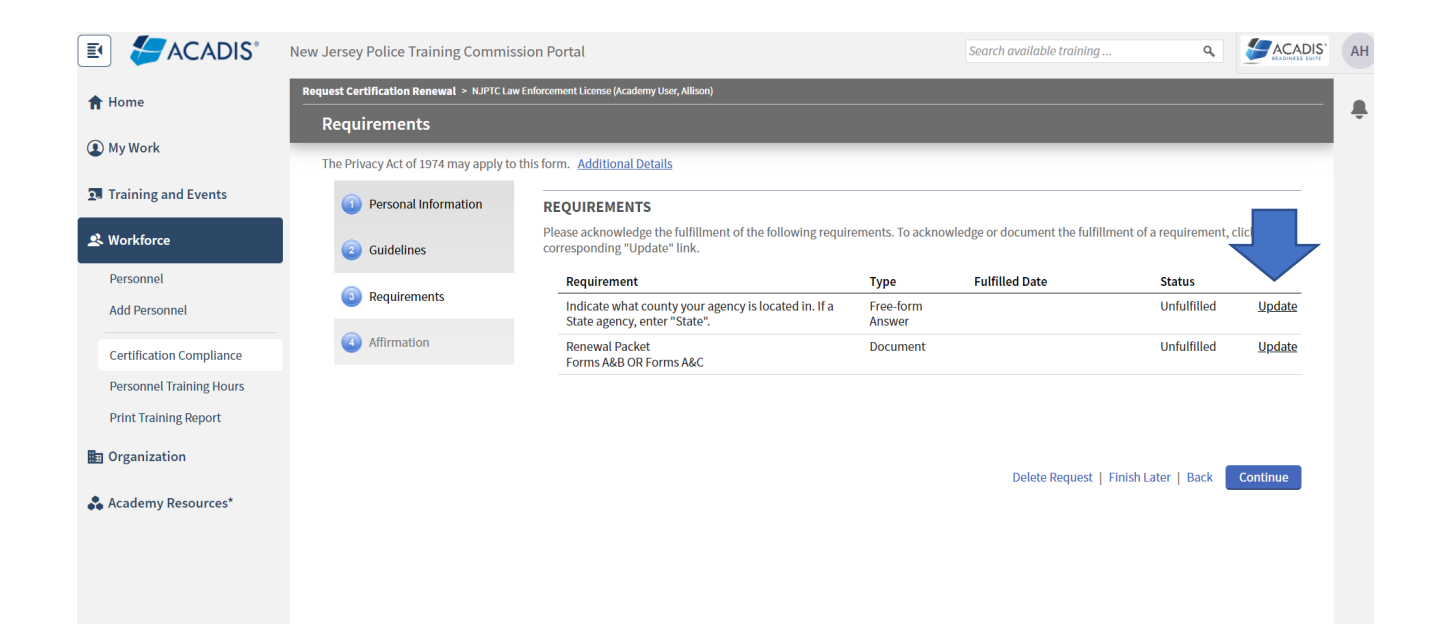

If your Department is a State Agency, please type "State" instead of the County.

|                                                   | New Jersey Police Training Commission Portal                                                                              | Search available training | ٩      |            | AH |
|---------------------------------------------------|----------------------------------------------------------------------------------------------------|---------------------------|--------|------------|----|
| 🕇 Home                                            | Request Certification Renewal > NJPTC Law Enforcement License (Academy User, Allison)                                     |                           |        |            | ŧ  |
| My Work                                           |                                                                                                    |                           | _      | _          |    |
| <b>1</b> Training and Events                      | Instructions                                                                                                    |                           |        |            |    |
| 🙁 Workforce                                       | List the county your agency is located in. If a State agency, enter<br>"State".                                           |                           | Attach | a document |    |
| Personnel<br>Add Personnel                        |                                                                                                    |                           |        |            |    |
| Certification Compliance                          | FULFILLMENT                                                                                                    |                           |        |            |    |
| Personnel Training Hours<br>Print Training Report | <ul> <li>I want to finish later</li> <li>The requirement has been met or exceeded (requires information above)</li> </ul> |                           |        |            |    |
| Organization                                      | * Required Information                                                                                                    |                           | Cancel | Save       |    |
| Academy Resources*                                |                                                                                                    |                           |        |            |    |
|                                                   |                                                                                                    |                           |        |            |    |
|                                                   |                                                                                                    |                           |        |            |    |

Type into the free-form text box, the County that your Department is located in.

Select • The requirement has been met or exceeded.

**Click Save** 

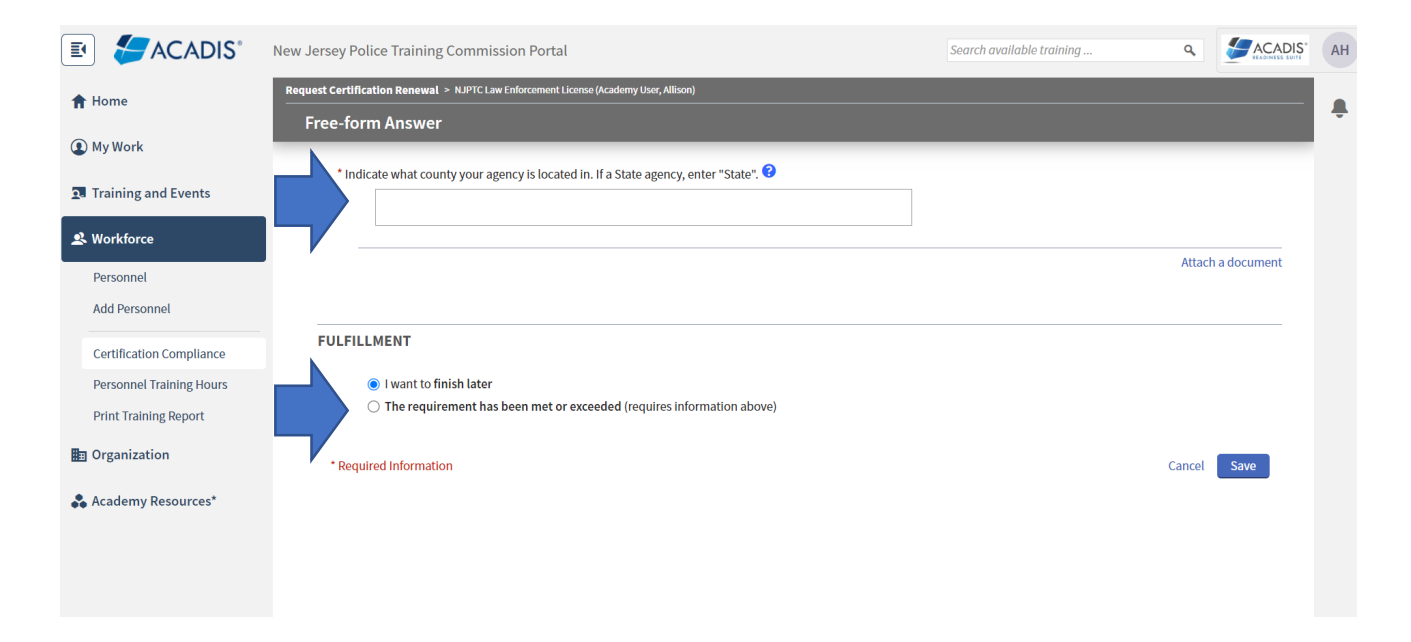

Click "Update" next to the Renewal Packet.

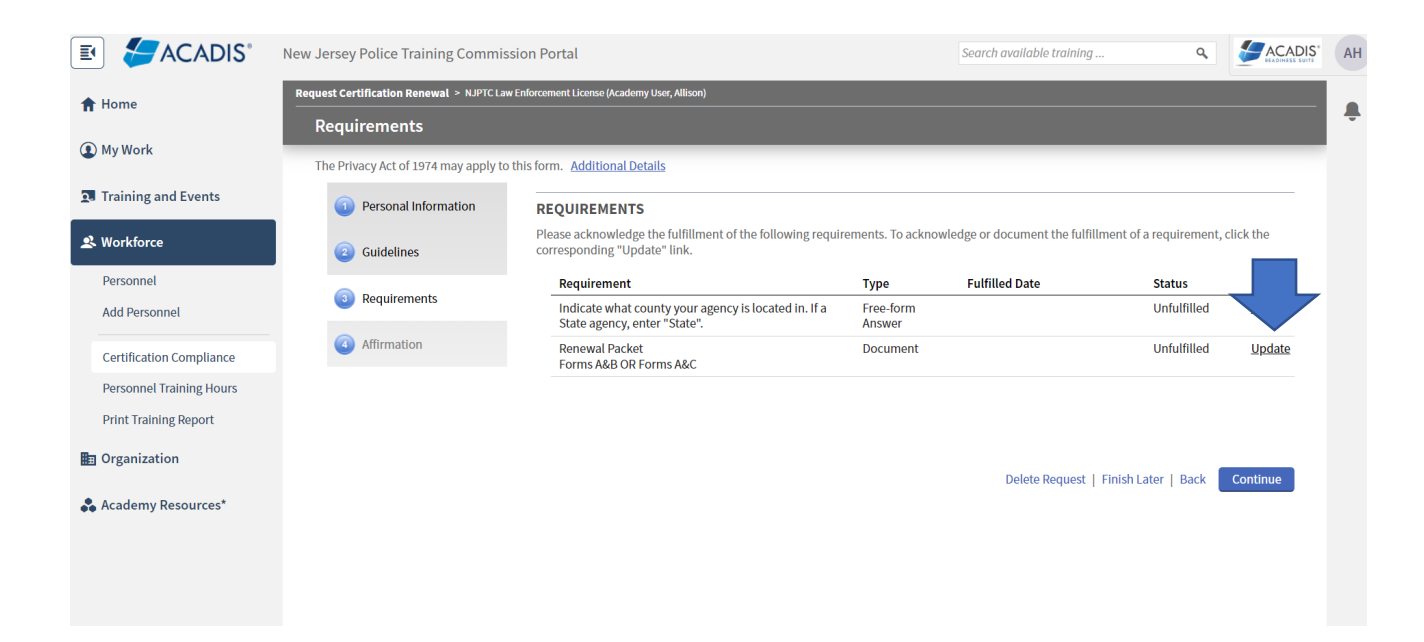

Please look at the more detailed instructions located in the **Blue Question Mark ?** before uploading any forms.

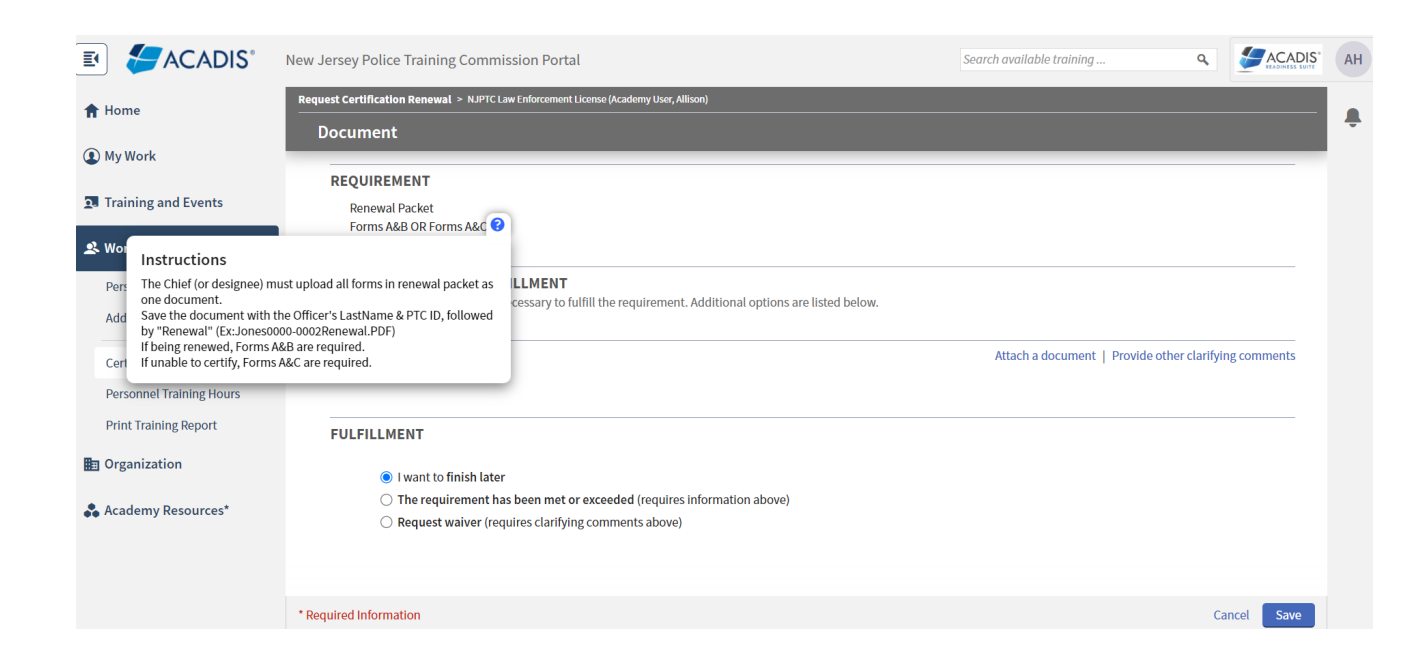

Select the Attach a Document link.

Attach either Forms A & B OR A & C, together as one document.

Do Not send as 2 documents

|                            | New Jersey Police Training Commission Portal                                                                                                    | Search available training  |                              | AH |
|----------------------------|----------------------------------------------------------------------------------------------------|----------------------------|------------------------------|----|
| 1 Home                     | Request Certification Renewal > NJPTC Law Enforcement License (Academy User, Allison) Document                                                         |                            |                              | ÷  |
| (1) My Work                | REQUIREMENT                                                                                                    |                            | _                            |    |
| Training and Events        | Renewal Packet<br>Forms A&B OR Forms A&C 😵                                                                                                    |                            |                              |    |
| 🙁 Workforce                |                                                                                                    |                            |                              |    |
| Personnel<br>Add Personnel | DOCUMENTATION OF FULFILLMENT<br>Attach or upload documents as necessary to fulfill the requirement. Additional options are listed below.               |                            |                              |    |
| Certification Compliance   |                                                                                                    | Attach a document   Provid | de other clarifying comments |    |
| Personnel Training Hours   |                                                                                                    |                            |                              |    |
| Print Training Report      | FULFILLMENT                                                                                                    |                            |                              |    |
| Organization               | I want to finish later                                                                                                    |                            |                              |    |
| 🚓 Academy Resources*       | <ul> <li>The requirement has been met or exceeded (requires information above)</li> <li>Request waiver (requires clarifying comments above)</li> </ul> |                            |                              |    |
|                            |                                                                                                    |                            |                              |    |
|                            | * Required Information                                                                                                    |                            | Cancel Save                  |    |

Click the Choose File button and upload your document.

Name the document using the Last name, PTC ID, and the word Renewal without any spaces.

example:

Smith1235-0002Renewal

## **DO NOT USE:**

This document contains one or more Social Security Numbers and should be restricted.

**Click Attach** 

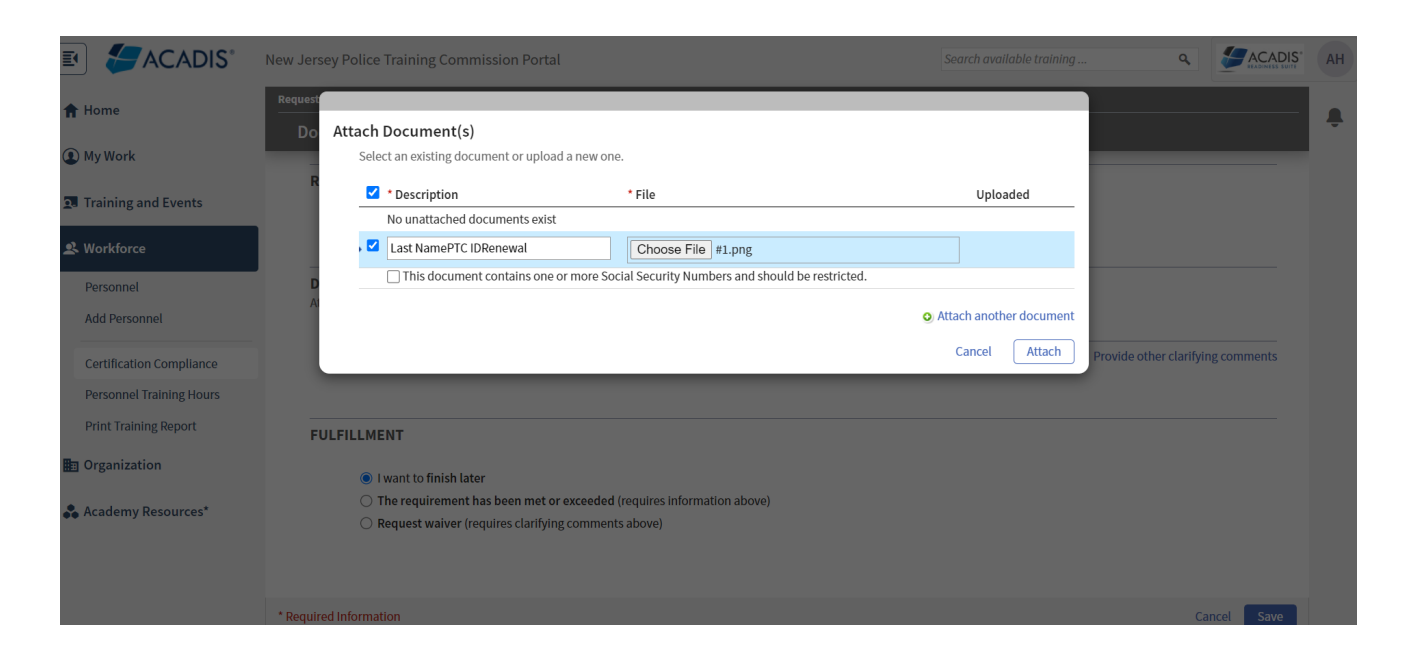

# Example of final product if done correctly

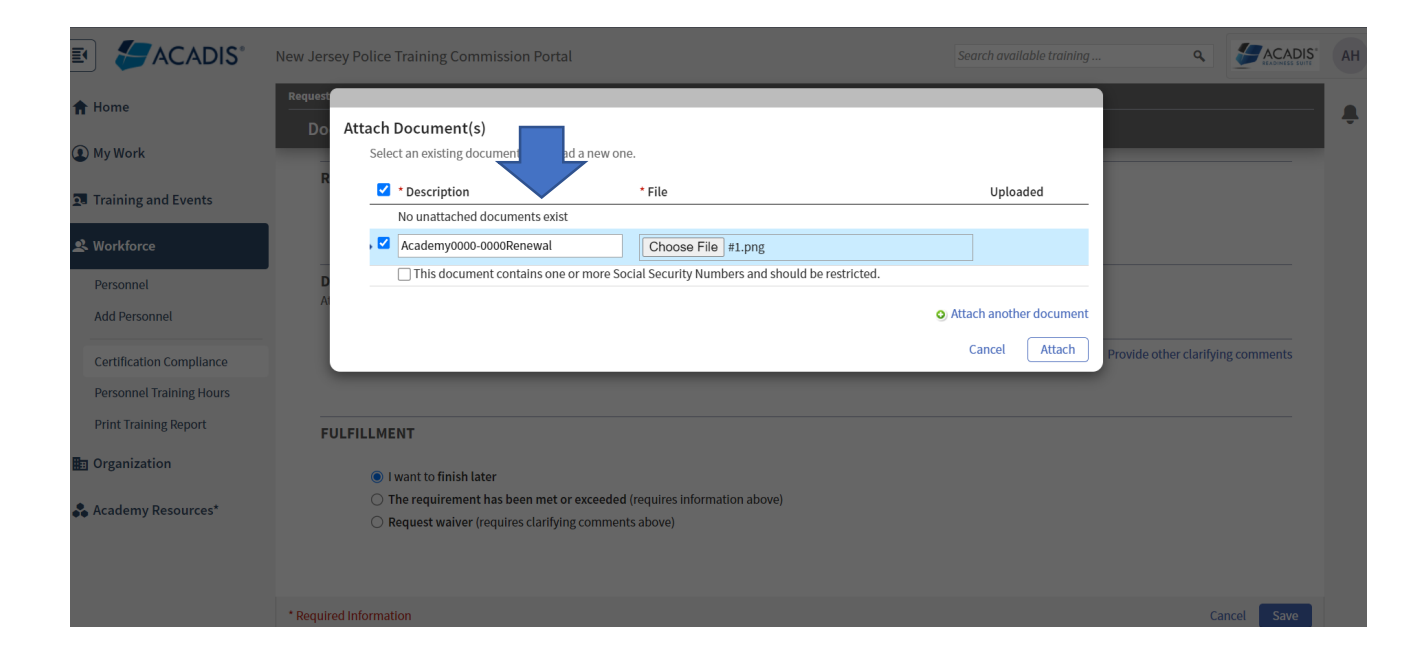

# Select • The requirement has been met or exceeded

Click Save

|                          | New Jersey Police Training Commission Portal                                                                                                    | Search available training         | ٩            |           |  |
|--------------------------|----------------------------------------------------------------------------------------------------|-----------------------------------|--------------|-----------|--|
| 🕈 Home                   | Request Certification Renewal > NJPTC Law Enforcement License (Academy User, Allison)                                                                                                  |                                   |              |           |  |
| -                        | Document                                                                                                    |                                   |              |           |  |
| (1) My Work              | Renewal Packet                                                                                                    |                                   |              |           |  |
| Training and Events      | Forms A&B OR Forms A&C 🔮                                                                                                    |                                   |              |           |  |
| 🚨 Workforce              | DOCUMENTATION OF FULFILLMENT<br>Attach or upload documents as necessary to fulfill the requirement. Additional options are listed below.                                               |                                   |              |           |  |
| Personnel                | Documents                                                                                                    |                                   |              |           |  |
| Add Personnel            | Academy0000-0000Renewal                                                                                                    |                                   |              |           |  |
|                          | Attach or change documents                                                                                                    |                                   |              |           |  |
| Certification Compliance |                                                                                                    | Attach a document   Provide other | clarifying o | omments   |  |
| Personnel Training Hours |                                                                                                    |                                   |              |           |  |
| Print Training Report    |                                                                                                    |                                   |              |           |  |
| Organization             | FULFILLMENT                                                                                                    |                                   |              |           |  |
| Academy Resources*       | <ul> <li>I want to finish later</li> <li>The requirement has been met or exceeded (requires information above)</li> <li>Request waiver (requires clarifying comments above)</li> </ul> |                                   |              |           |  |
|                          | * Required Information                                                                                                    |                                   | Car          | ncel Save |  |

Once all of the Requirements have a status of Fulfilled:

**Click Continue** 

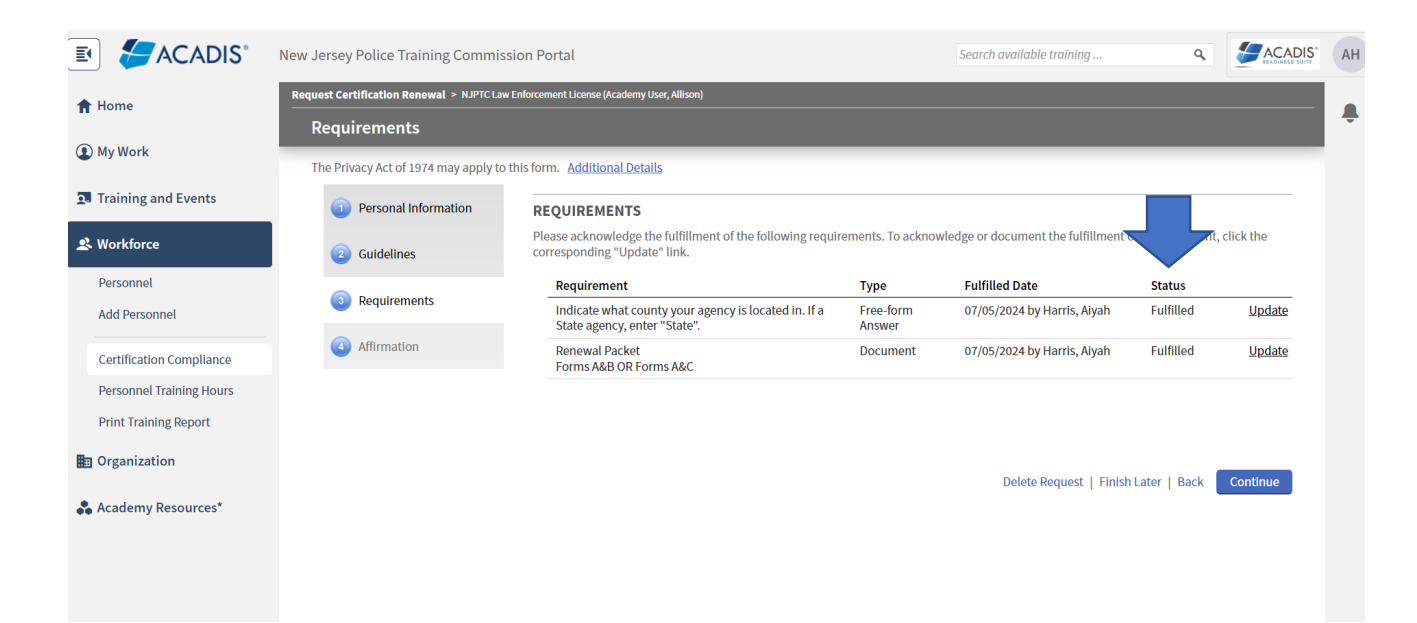

#### APPLICANT AFFIRMATION

Select 

 All requirements for this certification or license have been met....

### CRIMINAL OFFENSE DECLARATION

Select 
 The Recipient has NOT been charged with or convicted of a criminal offense

This field is not applicable to NJ Law Enforcement Agencies, however it is currently not able to be removed. Select only the first option (NOT charged or convicted) It won't change the information in the attached documents. PTC will be reviewing the documents submitted, not this disclosure.

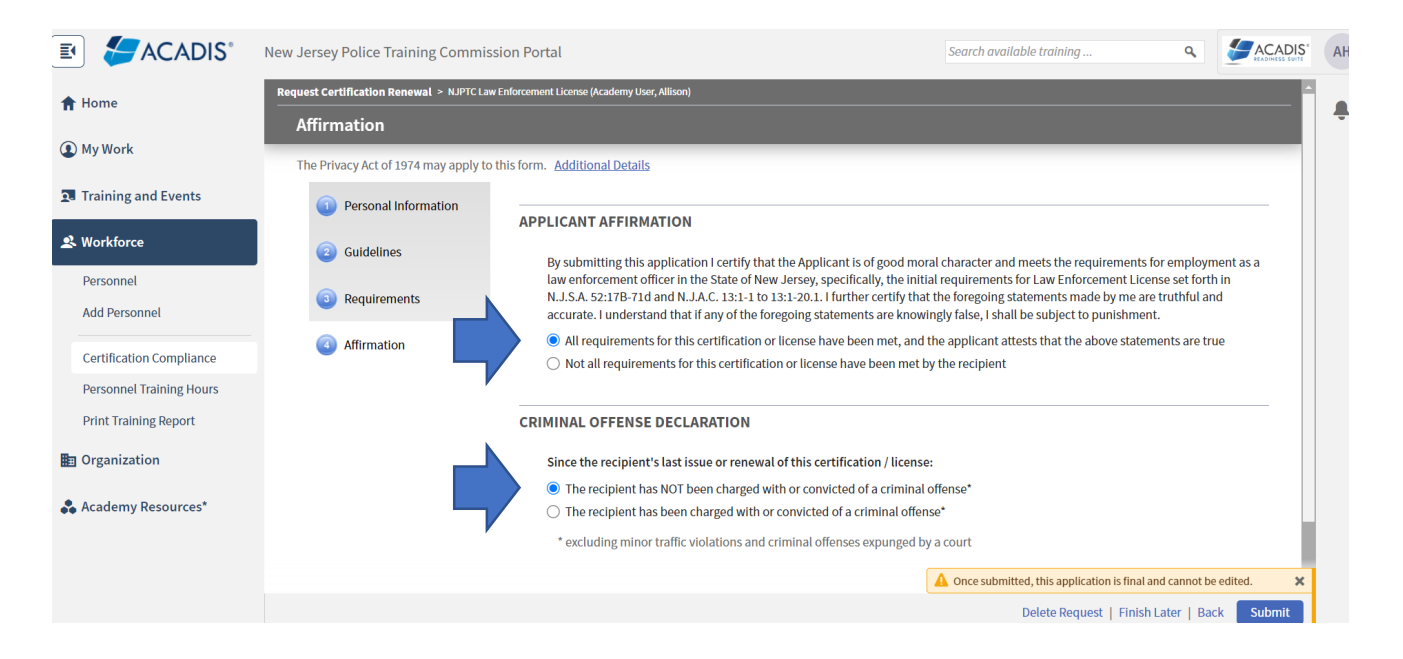

**Click Submit** 

Once the Renewal Submission process is completed, you should receive the following message to let you know that it has been successful.

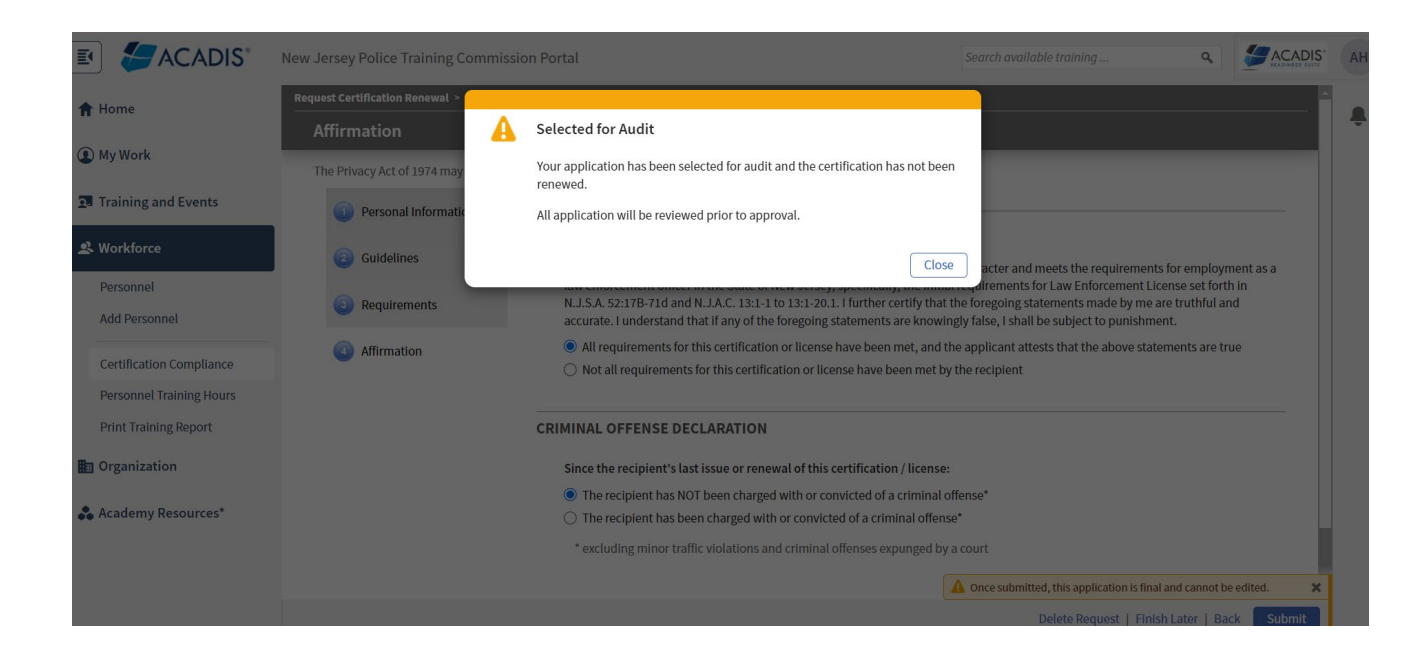

This is how it will look on the profile after everything is submitted.

Once the application is reviewed by the Licensing Unit, the Status will change to approved, or rejected.

REMINDER: If you have questions or issues, with the Renewal process, please email <u>PTCLicensing@njdcj.org</u>. Your PTC Licensing Representative will respond accordingly.

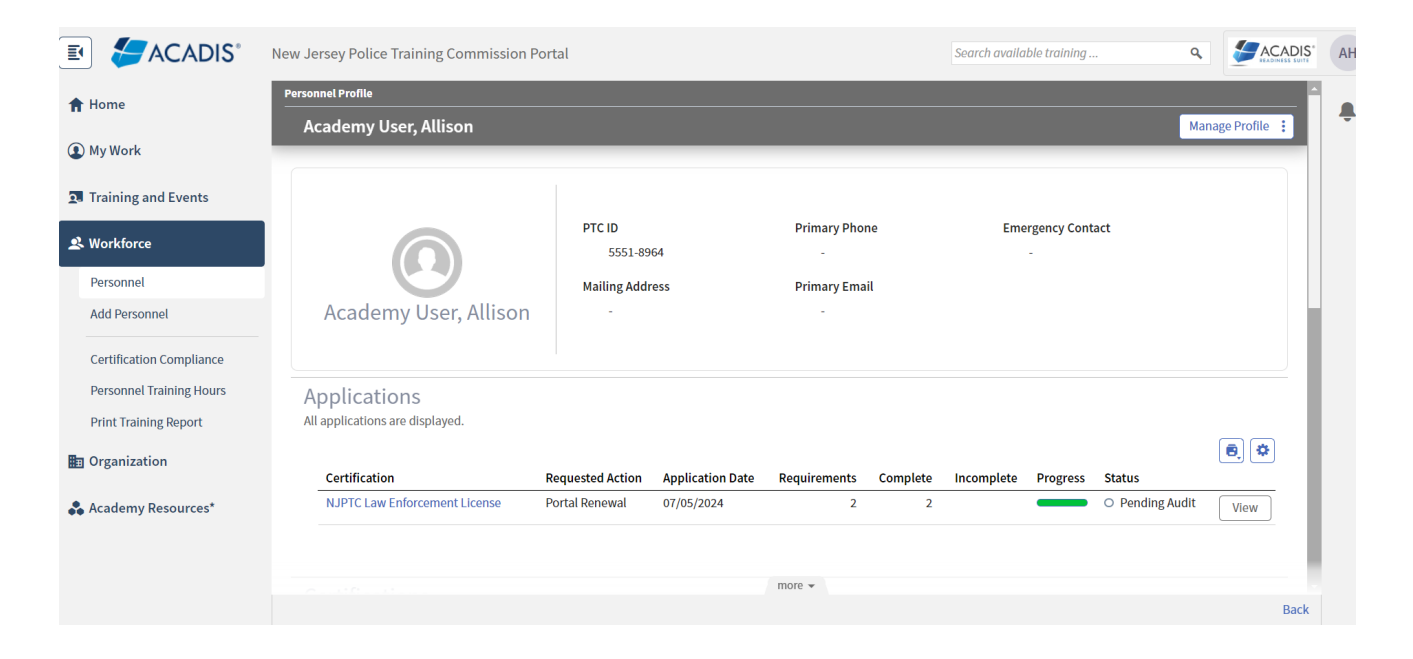